## 1. 開啟 Edge 瀏覽器,點擊右上角「…」

2. 選擇「設定」

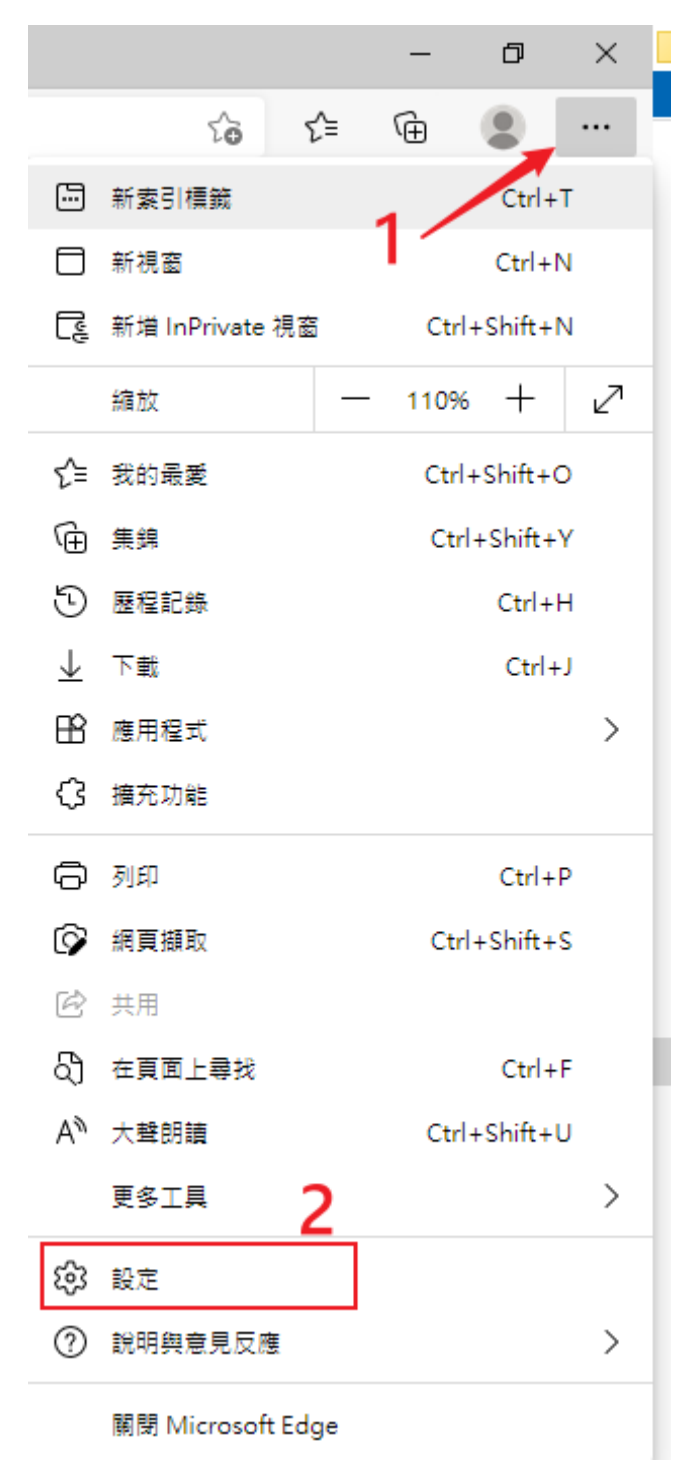

## 3. 在設定頁面,找到「預設瀏覽器」

4.「在 Microsoft Edge 中以 Internet Explorer 開啟網站」後方選項

## 選擇「永不」

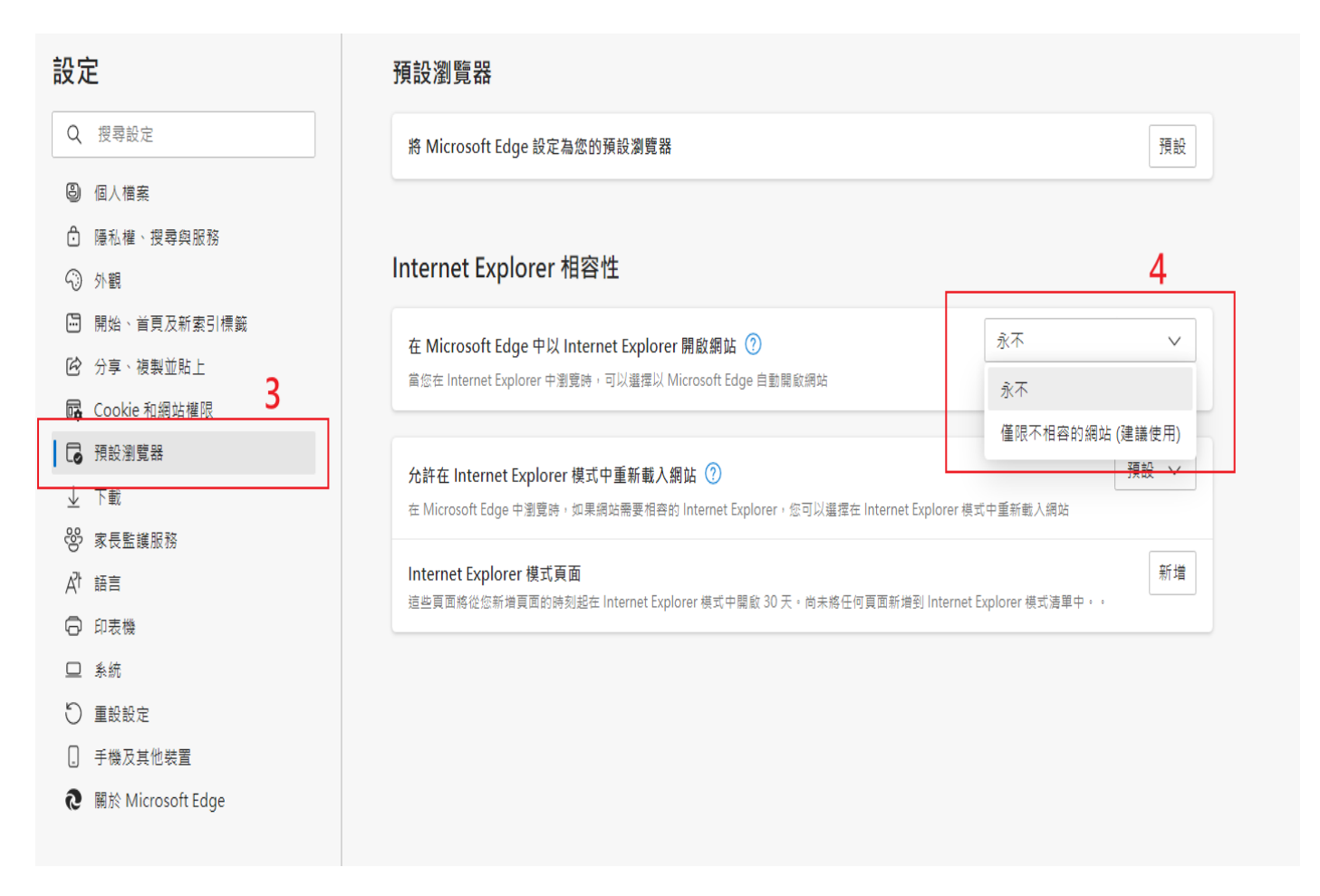